## WAN Optimization Configuration (FortiOS 5.0 and 5.2)

## **<u>Client/Server Architecture:</u>**

Traffic across a WAN typically consists of clients on a client network communicating across a WAN with a remote server network. These communication sessions can be open text over the WAN or they can be encrypted by SSL VPN or IPsec VPN

## **Client/Server architecture Topology**

This example configuration includes an Active-Passive WAN optimization with secure tunneling over IPSec VPN. The IPSec tunnel has already been configured and is functional. WAN optimization is added afterward.

## The Client-side FortiGate is 200D and Server-side FortiGate is 240D

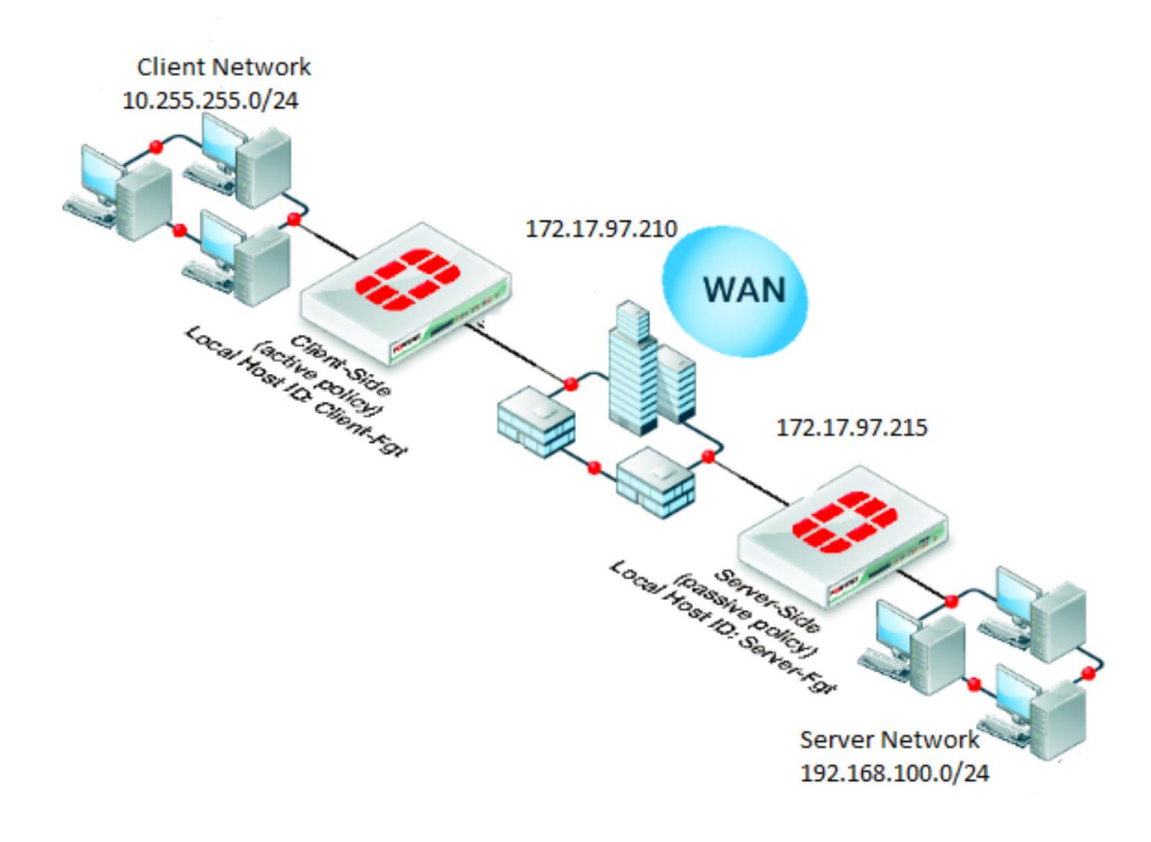

## **Configuration steps:**

1) Configure the client-side FortiGate unit:

- ✤ Go to WAN Opt. & Cache > WAN Opt. Peers > Peers
  - Enter a Local Host ID for the client-side FortiGate unit as Client-fgt

|     | Local Host ID: | Client-fat |       |
|-----|----------------|------------|-------|
| • • | 20001110021201 | onene ige  | npp.y |

Select Create New and add a Peer Host ID and the IP Address for the server-side FortiGate

| Peer Host ID | Server-fgt    |        |
|--------------|---------------|--------|
| IP Address   | 172.17.97.215 |        |
|              | ОК            | Cancel |

- Go to WAN Opt & Cache > WAN Opt. Peers > Authentication Groups
  - > Select Create New to add the authentication group to be used for secure tunneling

| Name                  | Auth-Secure-Tunne | I              |
|-----------------------|-------------------|----------------|
| Authentication Method | Certificate  Pre- | -shared key    |
| Password              | •••••             |                |
| Peer Acceptance       | Accept Any Peer   |                |
|                       | Accept Defined Pe | eers           |
|                       | Specify Peer: [Pl | ease Select] 🔻 |
|                       | ок                | Cancel         |

- Go to WAN Opt. & Cache > WAN Opt. Profiles > Profiles
  - Select Create New to add a WAN Optimization profile that enables secure tunneling and includes the authentication group
  - Select any protocol for optimization

- Select Transparent mode -- this will source your traffic as Client address
- Select Authentication group name

| Name d             |                |                               |              |         |
|--------------------|----------------|-------------------------------|--------------|---------|
| Comments           | Default        | Default WANopt profile 23/255 |              | 23/255  |
| Transparent Mode   |                |                               |              |         |
| Authentication Gro | oup Auth-Se    | cure-Tunnel 👻                 |              |         |
| Protocol           | SSL Offloading | Secure Tunneling              | Byte Caching | Port    |
| CIFS               |                |                               |              | 445     |
| FTP                |                |                               |              | 21      |
| 🖉 НТТР             |                |                               |              | 80      |
| MAPI               |                |                               | $\checkmark$ | 135     |
| ▼ ТСР              |                |                               |              | 1-65535 |

- Go to Policy & Objects > Objects > Addresses
  - > Select "Create New" to add a Firewall address for the client and server respectively.
- Go to Policy & Objects > Policy > IPv4
  - > Select "Create New" to add an active WAN optimization security policy

| Incoming Interface         | lan (VLAN ID: 0)     | 0 |
|----------------------------|----------------------|---|
| Source Address             | 🔁 IPSec_Wan1_local 🗸 | 0 |
| Source User(s)             | Click to add 👻       |   |
| Source Device Type         | Click to add         |   |
| Outgoing Interface         | IPSec_Wan1           | 0 |
| Destination Address        | PSec_Wan1_remote     | 0 |
| Schedule                   | 🧧 always 👻           |   |
| Service                    | 😋 ALL 👻              | 0 |
| Action                     | ✓ ACCEPT             |   |
| Firewall / Network Options |                      |   |
| OFF NAT                    |                      |   |
| OFF Web Cache              |                      |   |
| WAN Optimization           | active               |   |
| Profile                    | default              |   |

This policy is from Internal interface to IPSec tunnel interface with WAN optimization enabled with active state and required authentication profile which in this case is default.

2) Configure Server-side FortiGate unit:

- ✤ Go to WAN Opt. & Cache > WAN Opt. Peers > Peers
  - Enter a Local Host ID for the server-side FortiGate unit
    - Local Host ID: Server-fgt Apply
  - Select Create New and add a Peer Host ID and the IP Address for the client-sideFortiGate:

| Peer Host ID | Client-fgt    |  |
|--------------|---------------|--|
| IP Address   | 172.17.97.210 |  |

- Go to Wan Opt. & Cache > WAN Opt. Peers > Authentication Groups
  - > Select Create new and add an authentication group to be used for secure tunneling:

| Name                  | Auth-Secure-Tunnel              |    |        |
|-----------------------|---------------------------------|----|--------|
| Authentication Method | 🔘 Certificate 💿 Pre-shared key  |    |        |
| Password              | •••••                           |    |        |
| Peer Acceptance       | Accept Any Peer                 |    |        |
|                       | Accept Defined Peers            |    |        |
|                       | Specify Peer: [Please Select] ▼ | ]  |        |
|                       |                                 | ок | Cancel |

- Go to Policy & Objects > Objects > Addresses
  - Select "Create New" to add a Firewall address for the client and server respectively.
- Create a passive WAN optimization policy that applies application control

| Incoming Interface         | IPSec_Wan2                   | • | 0 |  |
|----------------------------|------------------------------|---|---|--|
| Source Address             | IPSec_Wan2_remote            | * | 0 |  |
| Source User(s)             | Click to add                 | * |   |  |
| Source Device Type         | Click to add                 | • |   |  |
| Outgoing Interface         | lan (VLAN ID: 0)             | • | 0 |  |
| Destination Address        | Figure 1996 IPSec_Wan2_local | * | 0 |  |
| Schedule                   | 🧧 always                     | * |   |  |
| Service                    | 😋 ALL                        | • | 0 |  |
| Action                     | ✓ ACCEPT                     | • |   |  |
| Firewall / Network Options |                              |   |   |  |
| WAN Optimization           | passive                      | • |   |  |
| Passive Option             | default                      | • |   |  |

This policy is from IPSec interface to the Internal interface of the server-side FortiGate with WAN optimization enabled with passive state.

From the CLI enter the following command to add a WAN optimization tunnel explicit proxy policy.

configure firewall explicit-proxy-policy

edit 1

set proxy wanopt set dstintf port1 set srcaddr all set dstaddr all set action accept set schedule always set service ALL

end

#### **IMP-----> Secure Tunneling:**

In Active-Passive WAN optimization Select "Enable Secure Tunnel" only in the active rule.

In Peer-to-Peer WAN optimization Select "Enable Secure Tunnel" in the WAN optimization rule on both FortiGate units.

## Troubleshooting WAN optimization

1) Browse from a PC on the client network browse to the IP address of a web server network http://192.168.100.111. You should be able to connect over the WAN optimization tunnel.

2) Check WAN Opt. & Cache > Monitor it will show the protocol that has been optimized and the reduction rate in WAN bandwidth usage.

If you cannot connect

- Try the following diagnose commands on FortiGate client or server
- Confirm the policy on client-side and server-side unit
- Check routing on the FortiGate units to make sure packets can be forwarded as required.

e.g., You should be able to ping the internal network behind the client-side/server-side FortiGate.

### **Diagnostic Tools**

#### A) CLI commands with sample output:

#### FG240D-Server # diagnose wad tunnel list

Tunnel: id=2245 type=auto vd=0 shared=no uses=1 state=2 peer name=Client-fgt id=1776 ip=172.17.97.210 SSL-secured-tunnel=no auth-grp=Auth-Secure-Tunnel bytes\_in=0 bytes\_out=0 Tunnels total=1 manual=0 auto=1

FG240D-Server # diagnose wad history list TCP 10

stats history vd=0 proto=tcp period=last 10min

| LAN      | WAN       |        |    |         |     |
|----------|-----------|--------|----|---------|-----|
| bytes_in | bytes_out | bytes_ | in | bytes_c | out |
|          |           |        |    |         |     |
| 0        | 0         | 0      | 0  |         |     |
| 2951     | 5965      | 8385   |    | 5787    |     |
| 1924     | 3733      | 5173   |    | 3920    |     |
| 6414     | 11902     | 16710  |    | 12390   |     |
|          |           |        |    |         |     |

•••

#### FG240D-Server # diagnose wad stats

#### summary

```
sessions total=1767 active=0 max=9
```

crypto

#### software

enc total 58 active 0 max 1 dec total 62 active 0 max 1

...

#### hardware

enc total 1089 active 0 max 1 dec total 1108 active 0 max 1

•••

## Tunnels http tunnel bytes\_in=46757 bytes\_out=55162

ftp tunnel

#### bytes\_in=0 bytes\_out=0

cifs tunnel bytes\_in=116511 bytes\_out=112450

mapi tunnel bytes\_in=0 bytes\_out=0

tcp tunnel bytes\_in=258547 bytes\_out=187041

maintenance bytes\_in=305405 bytes\_out=141900

#### http

LAN: bytes\_in=12662 bytes\_out=178263

# WAN: bytes\_in=46757 bytes\_out=55162

## ftp

LAN: bytes\_in=0 bytes\_out=0

WAN: bytes\_in=0 bytes\_out=0

## cifs

LAN: bytes\_in=54055 bytes\_out=60417

## WAN:

bytes\_in=116511 bytes\_out=112450

## mapi

LAN: bytes\_in=0 bytes\_out=0

WAN: bytes\_in=0 bytes\_out=0

### tcp

LAN: bytes\_in=95389 bytes\_out=182923

## WAN:

bytes\_in=258547 bytes\_out=187041

#### FG240D-Server # diagnose wad session list

```
Session: svr-side auto-detected 10.255.255.100:52468->192.168.100.111:80
id=407974 vd=0 fw-policy=4
state=3 app=http sub_type=0 dd_mode=3 dd_method=3
SSL disabled
WAN-side: to-client
```

Tunnel Port:

```
state=2 session_id=2101540166 remote_sid=244981077
tunnel id=2252 SSL-secured=no peer=Client-fgt auth-grp=Auth-Secure-Tu
```

nnel

buf\_blocked=0 buf\_block\_threshold=2097152
bytes\_unconfirm\_rcv=0 bytes\_unconfirm\_snd=0

LAN-side: to-server

```
TCP Port:
state=2 r_blocks=0 w_blocks=0 read_blocked=0
bytes_in=0 bytes_out=0 shutdown=0x0
```

Sessions total=1

#### B) List of Relevant Diagnostics commands

diagnose wad tunnel list --> will show you the established tunnels

get test wad 11 -- > Use this command on the FortiGate client to see the details about WAN opt and statistics

diag wacs stats >>>> Displays web cache statistics

diag wacs recents >>>> Displays recent web cache database activity

get test wad cifs

get test wad 50 --> display Web Cache stats

get test wad 53 --> to display firewall policies

diagnose sys wccp list

diagnose debug application wad -1 ----> will show you the detailed information

diagnose sys session filter dport 7810

diagnose snipper packet any "port 7810" 4

## C) WAN Monitor

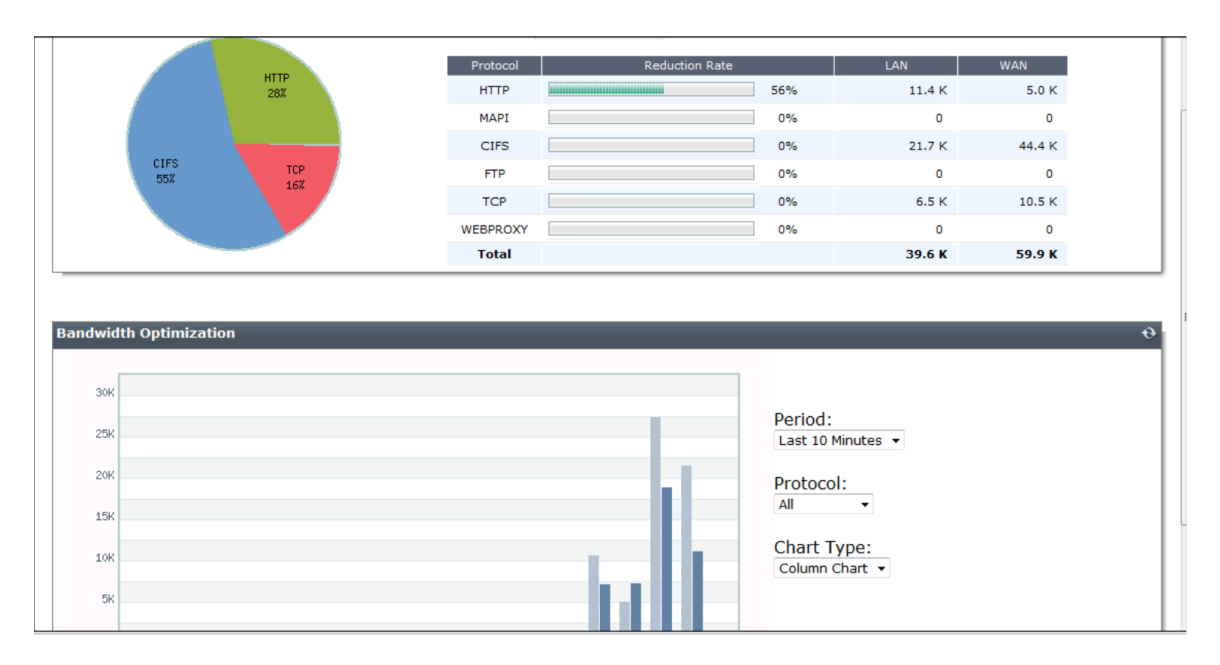

The reduction rate in traffic shaping ensures that WAN optimization for that particular protocol is optimized.